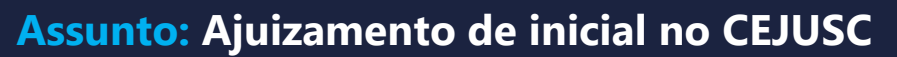

infoepro

Edição nº 49

Competência: CEJUSC Público-alvo: Servidores(as) Conteúdo: Orientações para ajuizamento de inicial no CEJUSC pelos servidores

Os **Centros Judiciários de Solução de Conflitos e Cidadania (CEJUSCs)** são responsáveis pelas tentativas de conciliação ou mediação na fase pré-processual, anterior à distribuição de um processo no Poder Judiciário. Quando a(s) parte(s) interessada(s) comparece(m) ao CEJUSC pessoalmente, incumbe ao servidor do centro judiciário realizar o ajuizamento da ação no sistema.

# Gerando uma nova reclamação pré-processual

No Menu lateral do eproc, selecione a opção "Petição Inicial".

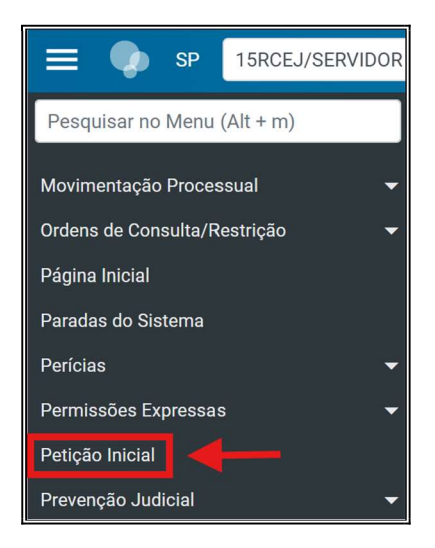

Descrição da imagem: menu lateral do eproc – Opção "Petição Inicial".

Na tela "**Peticionamento Eletrônico**", siga os cinco passos a seguir para a distribuição da nova reclamação.

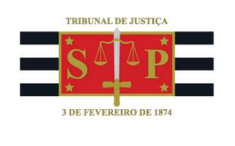

## 1. Informações preliminares

Na seção "Informações Preliminares", preencha os seguintes campos:

- "Desejo entrar com a ação em": selecione a Comarca/Localidade;
- "Rito": selecione "JUIZADO ESPECIAL";
- "Área": selecione "CEJUSC";
- "Classe processual": selecione "RECLAMAÇÃO PRÉ-PROCESSUAL";
- "Nível de Sigilo do Processo": mantenha o nível de sigilo "Sem Sigilo (Nível 0)", preenchido automaticamente pelo sistema, ou selecione "Segredo de Justiça (Nível 1)", nos casos previstos em lei;
- "Valor da Causa: (R\$)": preencha conforme a necessidade, marcando a caixa de seleção "Não se aplica", se o caso.

| Peticionamento Eletrônico                                                       | (1 de 5) - Informações do processo                                                                |           | 0                |
|---------------------------------------------------------------------------------|---------------------------------------------------------------------------------------------------|-----------|------------------|
| Informações do processo >> Assuntos >> Informações Preliminares                 | Partes Autoras >> Documentos                                                                      | Próxima > | <u>C</u> ancelar |
| Desejo entrar com a ação em:<br>São Paulo - Regional XV - Butantã               | Valor da Causa: (R\$)         Somente números)           1.000,00         1.000,00                |           |                  |
| Rito:<br>JUIZADO ESPECIAL<br>Área:<br>CEJUSC                                    | Previsão de Custas: Não há custas  Não se aplica  Renuncia valor excedente a 60 salários mínimos. |           |                  |
| Classe processual:<br>RECLAMAÇÃO PRÉ-PROCESSUAL<br>Nível de Sigilo do Processo: | ~                                                                                                 |           |                  |
| Sem Sigilo (Nível 0)                                                            | ~                                                                                                 | Próxima > | <u>C</u> ancelar |

**Descrição da imagem:** tela "Peticionamento Eletrônico (1 de 5) – Informações do processo" – Seção "Informações Preliminares" – Campos preenchidos conforme a descrição acima.

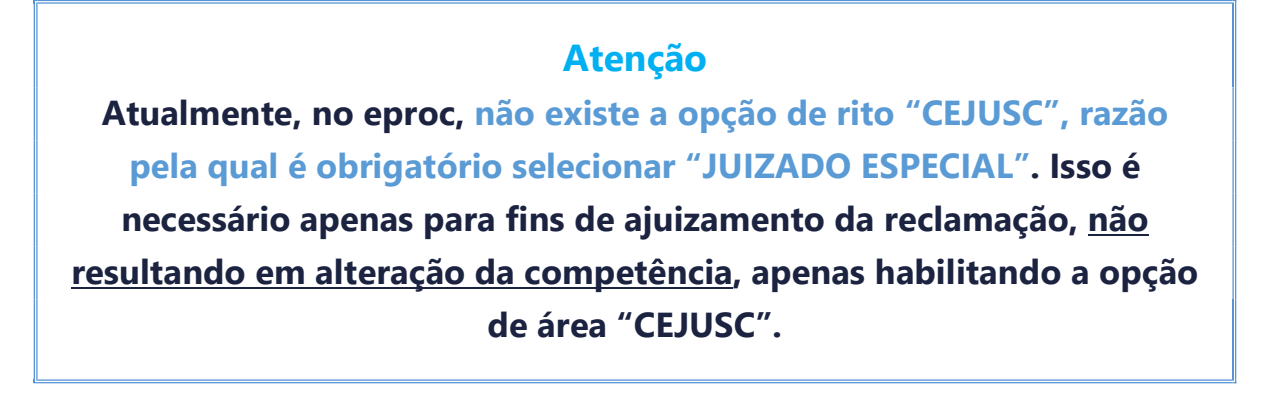

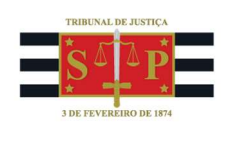

## 2. Assuntos

Na seção "Selecionar Assunto Principal", é pesquise por **palavras/expressões** ou pelo **código** do assunto. O botão "Filtrar" exibe abaixo somente o assunto pesquisado, se disponível, enquanto o botão "Pesquisar" expande as pastas e subpastas, destacando na cor vermelha o assunto buscado, quando encontrado.

| Peticionamento Eletrônico (2 de 5) - Assuntos                                                                                                    |  |  |  |  |  |  |
|----------------------------------------------------------------------------------------------------|--|--|--|--|--|--|
| Informações do processo >> <b>Assuntos</b> >> Partes Autoras >> Documentos                                                                                                    |  |  |  |  |  |  |
|                                                                                                    |  |  |  |  |  |  |
| Selecionar Assunto Principal                                                                                                    |  |  |  |  |  |  |
| ● Assunto ○ Glossário                                                                                                    |  |  |  |  |  |  |
| Informe o assunto ou o código para busca Filtrar Pesquisar Limpar                                                                                                    |  |  |  |  |  |  |
|                                                                                                    |  |  |  |  |  |  |
| <ul> <li>DIREITO À EDUCAÇÃO (20)</li> <li>DIREITO ADMINISTRATIVO E OUTRAS MATÉRIAS DE DIREITO PÚBLICO (01)</li> <li>DIREITO AMBIENTAL (19)</li> <li>DIREITO ASSISTENCIAL (18)</li> <li>DIREITO CIVIL (02)</li> <li>DIREITO DA SAÚDE (17)</li> <li>DIREITO DO CONSUMIDOR (06)</li> <li>DIREITO INTERNACIONAL (11)</li> <li>DIREITO MARÍTIMO (10)</li> <li>DIREITO PREVIDENCIÁRIO (04)</li> <li>DIREITO TRIBUTÁRIO (03)</li> <li>REGUSTROS PÚBLICOS (13)</li> </ul> |  |  |  |  |  |  |

**Descrição da imagem:** tela "Peticionamento Eletrônico (2 de 5) – Assunto" – Seção "Selecionar Assunto Princiapl" – Pastas dos assuntos.

Encontrado o assunto, selecione-o e clique no ícone "**Incluir assunto**", representado pela figura de uma seta verde curvada, ou no botão "**Incluir**" no lado direito da tela.

É possível incluir assuntos complementares para detalhar o objeto e os pedidos da reclamação. Para isso, basta repetir a consulta e inclusão de outros assuntos, que serão exibidos abaixo do principal. É possível remover qualquer um deles selecionando o botão "Remover Item" na coluna "Ações". Concluída a inserção do assunto principal e dos assuntos complementares, se o caso, selecione o botão "Próxima".

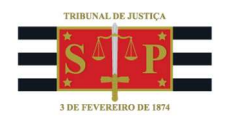

| Assuntos selecionados                         |
|-----------------------------------------------|
| Assunto Principal:                            |
| DISSOLUÇÃO, CASAMENTO, FAMÍLIA, DIREITO CIVIL |
| Incluir Limpar                                |
| Anterior Próxima > Cancelar                   |

Descrição da imagem: tela "Peticionamento Eletrônico (2 de 5) – Assunto" – Seção "Assuntos selecionados" – Campo "Assunto Principal" – Botões "Incluir" e "Próxima".

| Assuntos selecionados                                                                               |            |
|----------------------------------------------------------------------------------------------------|------------|
| Outro Assunto:                                                                                      |            |
| Selecione o assunto na árvore e clique em 'Incluir'                                                 |            |
| Incluir Limpar                                                                                      |            |
| Assunto Principal                                                                                   | Ações      |
| 02170302 - DISSOLUÇÃO, CASAMENTO, FAMÍLIA, DIREITO CIVIL 🕁                                          | ×          |
| Competência:                                                                                        |            |
| CEJUSC                                                                                              | ~          |
| Demais Assuntos Incluídos<br>0217030201 - PARTILHA, DISSOLUÇÃO, CASAMENTO, FAMÍLIA, DIREITO CIVIL 👳 | Ações<br>X |

**Descrição da imagem:** tela "Peticionamento Eletrônico (2 de 5) – Assunto" – Seção "Assuntos selecionados" – Campo "Outro Assunto" – Colunas "Assunto Principal", "Demais Assuntos Incluídos" e "Ações" – Botão "Remover Item".

Caso não esteja familiarizado com os assuntos disponíveis, leia atentamente as instruções presentes no lado direito da tela:

| Instruções |  |
|------------|--|
|            |  |

- Cadastre por primeiro o assunto principal. É o direito material descrito nos fatos, fundamentos e pedido.

- Procure cadastrar os assuntos o mais específico possível. Se necessário, utilize os assuntos complementares para melhor classificação do processo.

- Utilize o assunto do ramo do direito adequado ao contexto do processo, especialmente quando houver diferentes assuntos com termos ou expressões idênticas .

- Na dúvida consulte as informações dos glossários disponíveis em cada assunto.

Descrição da imagem: tela "Peticionamento Eletrônico (2 de 5) - Assunto" - Seção "Instruções".

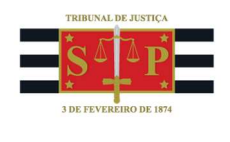

### Árvore de Assuntos

A nomenclatura, classificação e organização dos assuntos seguem a tabela pertencente ao **Sistema de Gestão de Tabelas Processuais Unificadas (SGT) do Conselho Nacional de Justiça (CNJ)**. Ela adota o conceito jurídico de direito material e classifica os assuntos de acordo com os diversos ramos do Direito, como o Civil, do Consumidor, Previdenciário etc.

Nesse sentido, ações que envolvam **divórcio consensual ou litigioso**, por exemplo, na sistemática do eproc devem receber o assunto "**DISSOLUÇÃO, CASAMENTO, FAMÍLIA, DIREITO CIVIL**", podendo ser buscado pela palavra-chave "**casamento**", ao invés de "divórcio".

Por fim, abaixo da lista de assuntos é exibido o campo "Glossário", que permite consultar a **descrição** de cada assunto, informando quando e como devem ser aplicados, de acordo com o caso concreto. Também são apresentados, ao lado do Glossário, a(s) **norma**(s) e o(s) **artigo**(s) associados ao direito.

## 3. Partes (reclamantes)

Prefira sempre iniciar o cadastro pelo número de **CPF** da parte, pois, em razão da **integração com a Receita Federal do Brasil**, o eproc alimenta automaticamente os demais campos com as informações existentes no fisco, tais como nome completo, filiação, data de nascimento e endereço.

| Consulta             |      |                  |                    |           |
|----------------------|------|------------------|--------------------|-----------|
| Tipo Pessoa:         | CPF: | Se <u>m</u> CPF: | Outros Documentos: |           |
| Pessoa Física 🗸      |      | ~                | Escolha o Tipo 🖌 🗸 |           |
| Pesquisar pelo nome: |      |                  |                    |           |
|                      |      |                  |                    | Consultar |
|                      |      |                  |                    |           |

Descrição da imagem: tela "Peticionamento Eletrônico – Partes (reclamantes)". Campos de cadastro da parte autora.

Quando for possível efetuar o cadastro pelo CPF e a integração com a RFB encontrar um perfil existente, os dados da parte serão exibidos logo abaixo da consulta. Faça a conferência cruzando as informações das colunas "Nome / Razão Social" e "Informações Extras" e, sendo a mesma pessoa, clique no botão "Incluir".

| Resultado(s) | da busca:  |                      |                                          | 1         | Partes localizadas 1. |
|--------------|------------|----------------------|------------------------------------------|-----------|-----------------------|
| Pessoa       | CPF / CNPJ | Nome / Razão Social  | Informações Extras                       | Principal | Ações                 |
| Física       | 8796****** | MICHAEL RICHARD KYLE | Data Nascim.: 14/05/1970 - Mãe: ANN KYLE | Sim 👻     | Incluir               |

Descrição da imagem: tela "Peticionamento Eletrônico – Partes (reclamantes)". Conferência de dados integrados com a Receita Federal.

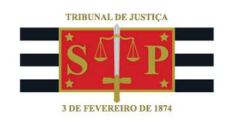

Repita o procedimento se houver mais de um reclamante. Não se esqueça de gerenciar a coluna "Tipo de Representação", se necessário. Ao final, clique em "Próxima".

Quando não for possível efetuar o cadastro pelo CPF, clique no *checkbox* "Sem CPF" e prossiga com o preenchimento de outros dados.

|               | -             |      |                    |                                           |                         |
|---------------|---------------|------|--------------------|-------------------------------------------|-------------------------|
| C <u>P</u> F: | Stm CPF:      |      | Outros Documentos: |                                           |                         |
|               | -0            | ~    | Escolha o Tipo     | ~                                         |                         |
|               |               |      |                    |                                           |                         |
|               |               |      |                    |                                           | Consultar               |
|               | C <u>P</u> F: | CPF: | CPF:               | CPF: Outros Documentos:<br>Escolha o Tipo | CEF: Outros Documentos: |

Descrição da imagem: tela "Peticionamento Eletrônico – Partes (reclamantes)". Destaque para o *checkbox* "Sem CPF" no cadastro de uma nova parte.

## 4. Partes (reclamados)

Repita o procedimento anterior para cadastro da parte passiva. Ao final, clique em "Próxima".

### 5. Documentos - Gerando o Termo de Ajuizamento

Para gerar o termo de ajuizamento, selecione a opção "Digitar Documento".

| L 1Documento 1    | Adicionar mais Documentos Digitar Documento Opções Avançadas |              |
|-------------------|--------------------------------------------------------------|--------------|
| Arquivo 💿<br>Tipo | Escolher arquivo                                             | Listar todos |
| Observação        |                                                              |              |
| Sigilo            | Sem Sigilo (Nivel 0)                                         | ~            |

Descrição da imagem: tela "Peticionamento Eletrônico - Documentos" - Opção "Digitar Documento".

Na aba de minuta aberta, selecione um modelo de termo e faça a atermação inicial do pedido da parte. Concluída a redação, imprima e entregue uma via para que o(a) reclamante faça a conferência e a assinatura.

Se estiver de acordo, selecione o botão "**Anexar Documento e Sair**". Digitalize a via assinada pelo(a) autor(a) e proceda à sua juntada na reclamação em distribuição.

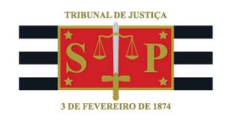

#### Dica

O centro judiciário pode criar modelos de termo para serem exibidos nessa etapa a partir do botão "Digitar Documento", facilitando o procedimento de ajuizamento de novas reclamações.

Para efetuar a juntada do termo, selecione o botão "Escolher arquivo". Uma vez carregado no eproc, classifique-o como "PETIÇÃO INICIAL" no campo "Tipo" (passo importante, pois, sem essa nomenclatura, não será possível distribuir a reclamação). Utilize os campos "Observação" para anotações e "Sigilo" para gerenciar a confidencialidade da peça. Junte também os documentos trazidos pela parte. Ao final, selecione o botão "Confirmar seleção de documentos".

| Adici        | ionar mais Documentos   Digitar Documento   Opções Avançadas |        |
|--------------|--------------------------------------------------------------|--------|
| [-]Documento | 01                                                           |        |
| Arquivo 🕜    | Escolher arquivo Termo assinado.pdf 26.0kB                   |        |
| Tipo         | Listar too                                                   | los    |
| про          | PETIÇÃO INICIAL                                              |        |
| Observação   | Termo conferido e assinado pelo autor                        |        |
| Sigilo       | Sem Sigilo (Nível 0)                                         | $\sim$ |
|              |                                                              |        |
|              | Confirmar seleção de documentos                              |        |

Descrição da imagem: tela "Peticionamento Eletrônico - Documentos" – Campos "Tipo" (com destaque para a opção "PETIÇÃO INICIAL"), "Observação" e "Sigilo" – Botões "Escolher arquivo" e "Confirmar seleção de documentos".

Com a anexação completa, o sistema exibirá os documentos numa visualização prévia à movimentação para conferência.

| Seq<br>⑦   | Formato   | Nome<br>Documento | Tamanho  | Tipo<br>Documento | Sig         | jilo   | Data Envio             | Assoc. Assinaturas<br>Digitais |                     | Obs               | Excluir |
|------------|-----------|-------------------|----------|-------------------|-------------|--------|------------------------|--------------------------------|---------------------|-------------------|---------|
| <b>▲</b> 1 | PDF       | Termo             | 26583    | Alterar           | Alterar     | Sem    | 21/05/2025<br>15:27:29 | Associar                       | Alterar             | Termo conferido e |         |
| •          |           | assinado.pdf      | if bytes |                   | Sigilo (Nív | /el 0) |                        | (Opcional)                     | assinado pelo autor |                   | ~       |
| Total:     | 26583 byt | es                |          |                   |             |        |                        |                                |                     |                   |         |

**Descrição da imagem:** tela "Peticionamento Eletrônico - Documentos" – Tabela listando o Termo de Ajuizamento (1) gerado pela unidade e o arquivo digitalizado (2) com assinatura da parte autora.

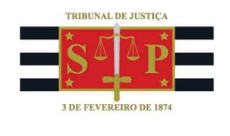

Feita a revisão e não havendo mais alterações pendentes, selecione o botão "Finalizar" e, após, "Confirmar Ajuizamento".

#### Observação

Há unidades que possuem termos de ajuizamento impressos para preenchimento manual e posterior anexação aos autos. É possível manter esse procedimento, se for a opção desejada. Nesse caso, ao invés de gerar o termo pelo botão "Digitar Documento", avance para o passo seguinte, selecionando o botão "Escolher arquivo".

#### Referências

- **Curso "Eproc para Cejusc"**, aula 01: "Distribuição de Reclamações". Disponível em: <u>https://www.tjsp.jus.br/moodle/eproc/course/section.php?id=733</u>;

- **Infoeproc**, edição nº 29: "Ajuizamento inicial pela própria unidade judicial". Disponível em: <u>https://www.tisp.jus.br/Download/EPROC/InfoEproc/Infoeproc29.pdf?d=638803573724493696</u>.

### Dúvidas

Dúvidas sobre o procedimento podem ser solucionadas pela área negocial responsável pelos CEJUSCs, o **Núcleo Permanente de Métodos Consensuais de Solução de Conflitos (Nupemec)**.

Dúvidas técnicas, decorrentes de uso do eproc ou erro do sistema podem ser solucionadas pelo **Portal de Chamados**.